## **CONSELL TECNOLÒGIC**

Eines per complementar les presentacions

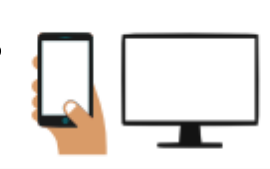

Seguint amb la presentació d'eines que poden ajudar-nos a fer les nostres presentacions, cursos o reunions més dinàmiques, interactives i atractives, per tal de mantenir l'interès de les persones que ens escolten, citades en el consell núm.15:

## **Eines:**

- 1. Mentímeter
- 2. Jamboard
- 3. Genial·ly
- 4. Canva
- 5. Socrative

avui us presentem la tercera:

18

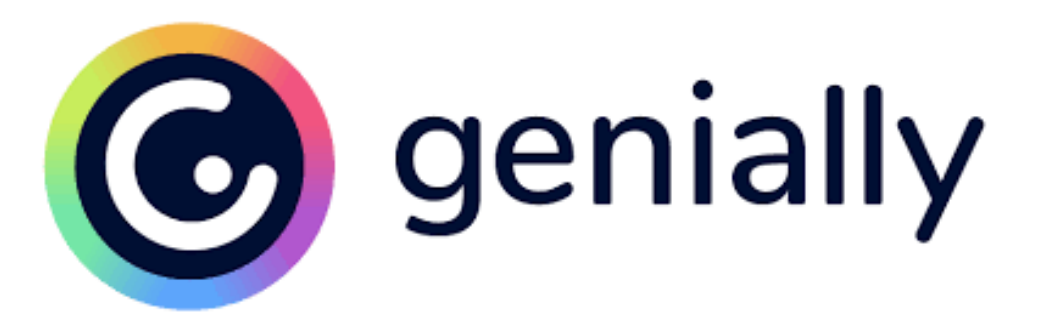

### Què és Genial·ly o Genially?

Genial.ly és una eina, en línia, que et permet crear, de forma molt senzilla, una gran diversitat de recursos interactius com presentacions, vídeo presentacions, imatges interactives, infografies, jocs, mapes, qüestionaris, eposters i moltes opcions més.

#### Com començar a fer-la servir?

Començar és molt ràpid i senzill. Només caldrà que accedim, des del nostre navegador, a la pàgina: **www.genial.ly** 

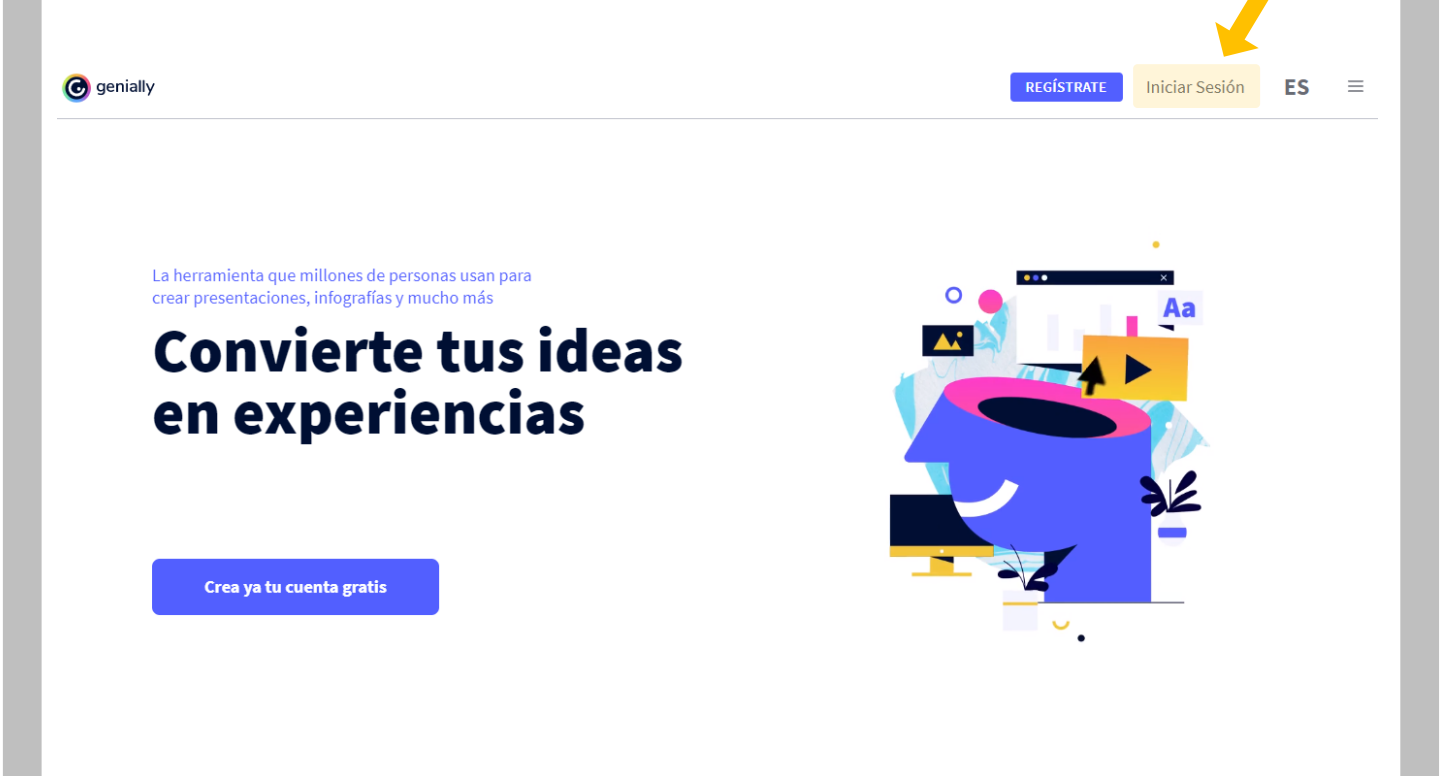

Si cliquem a l'apartat "iniciar sesión" ens permetrà accedir directament amb el nostre compte de Google, tot i que si ho desitgem podem crear un compte nou, amb aquest o qualsevol altre servidor de correu.

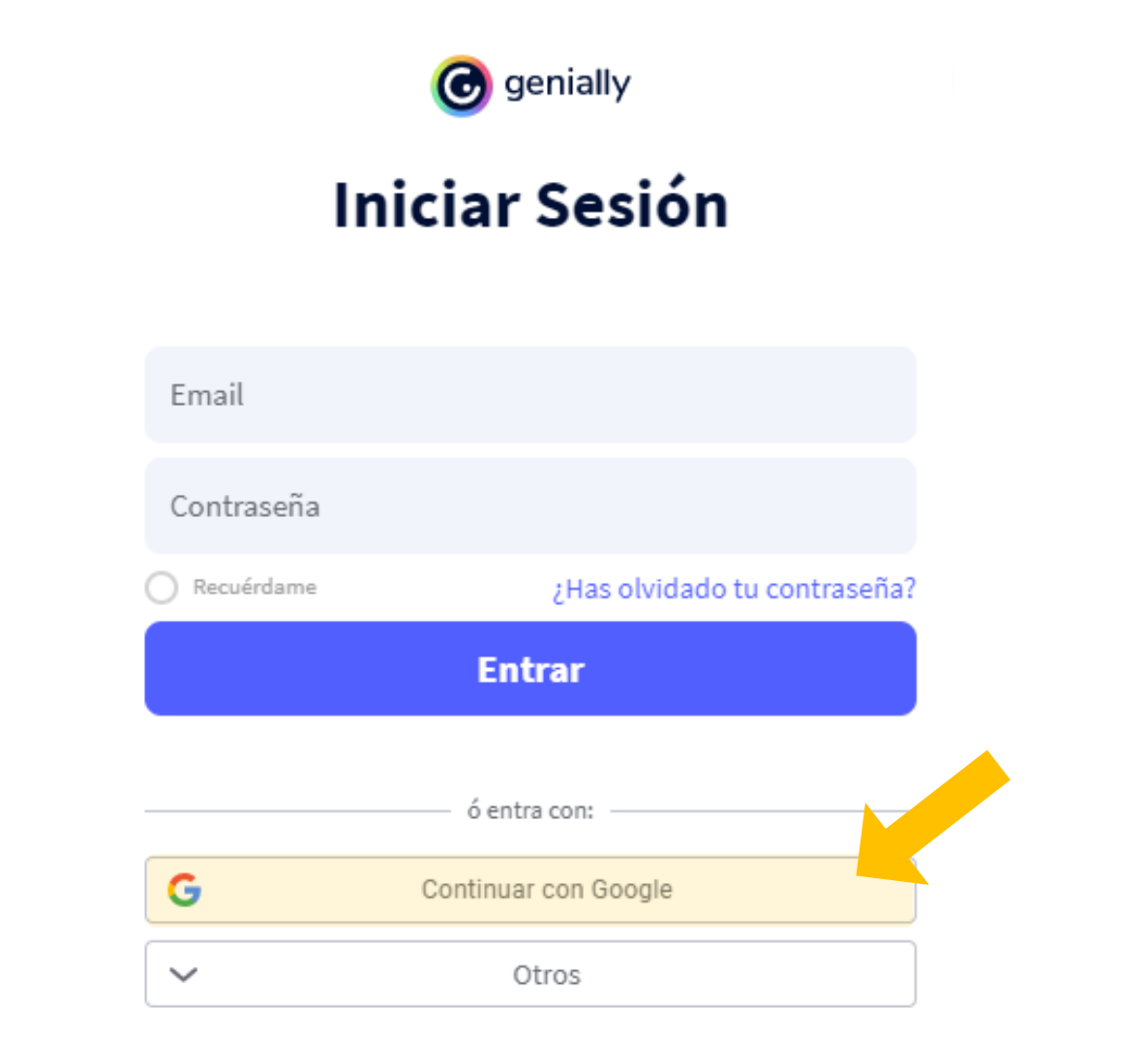

¿Aún no te has registrado?

Un cop dins ens trobarem una interfície molt senzilla amb un petit menú que conté la opció "crear Genially":

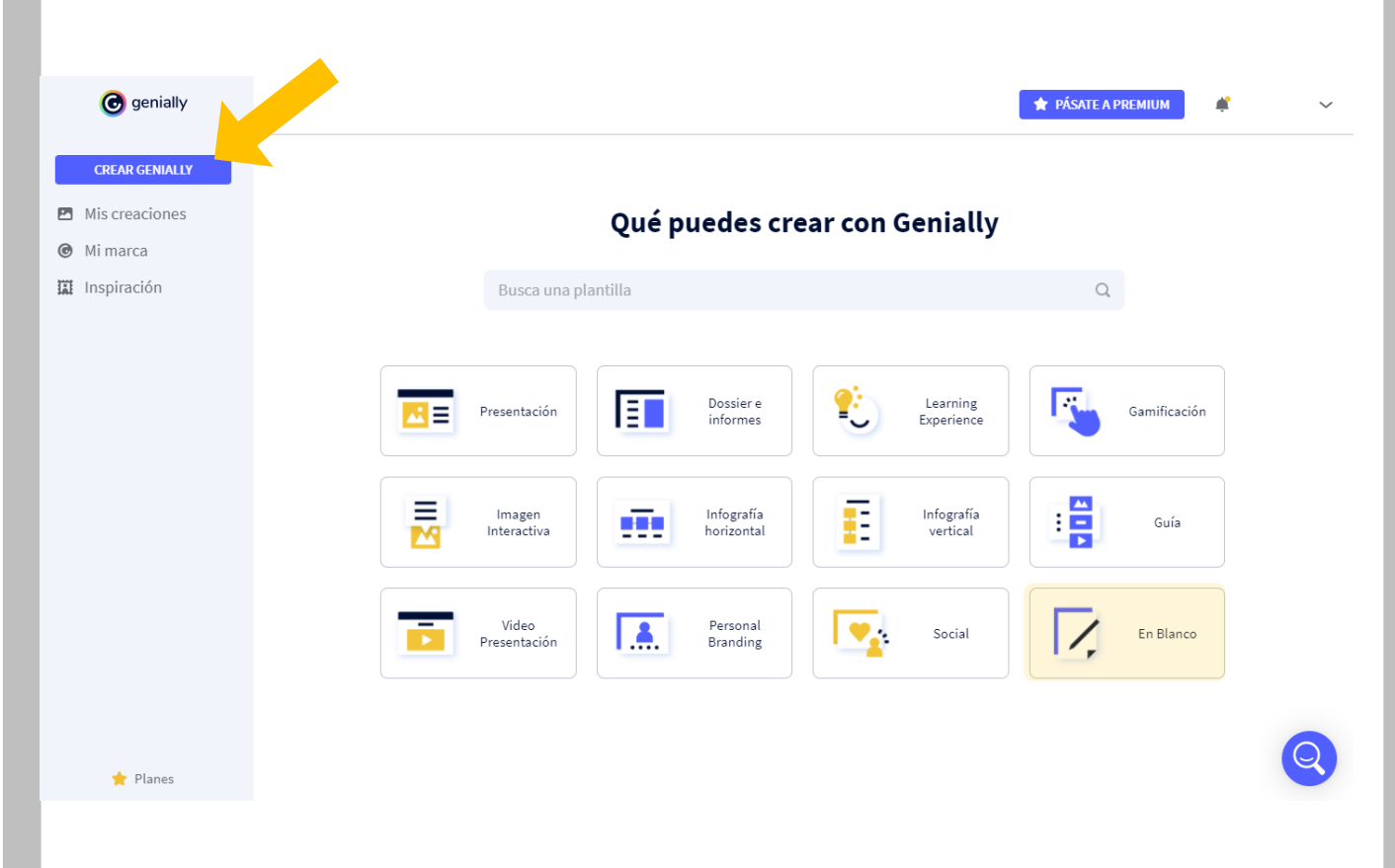

Ara podrem escollir entre una gran varietat de tipus de documents que podem crear. Un cop escollida la opció desitjada, podrem escollir entre crear un document en blanc o aprofitar una de les seves plantilles i trobarem vídeotutorials explicant com es fa.

Per aquest exemple crearem un document en blanc. On hi posarem una imatge a la qual hi afegirem 3 punts interactius, és a dir 3 punts de la imatge en els quals quan hi cliquem es desplegarà alguna informació.

Anem a veure com ho podem fer això:

El document en blanc té aquest aspecte, tot i que li podem canviar la mida de "la fulla" en qualsevol moment":

| $\odot$                       | ↑  ↑  ↑  ↑  ↓  Cambios                                                                                                    | sin guardar Genially s | in título BORR | ADOR       |               |            |        | 🔶 😭 PÁSATI | A PREMIUM | 8 | 0 | 🖋 įlisto! | Φ |
|-------------------------------|----------------------------------------------------------------------------------------------------|------------------------|----------------|------------|---------------|------------|--------|------------|-----------|---|---|-----------|---|
| $\mathbf{\tilde{\mathbf{v}}}$ |                                                                                                    |                        |                |            |               |            |        |            |           |   |   |           |   |
| A<br>Texto                    | Busca elementos interac                                                                                                    | ctivos Q               | + Añade audio  | o de fondo |               |            |        |            |           |   |   |           |   |
| Imagen                        | Botones                                                                                                    | Ver más                |                |            |               |            |        |            |           |   |   |           |   |
| <b>e</b><br>Recursos          |                                                                                                    |                        |                |            |               |            |        |            |           |   |   |           |   |
| (R)<br>Elementos              | $\mathbf{O} \mathbf{O} \mathbf{O} \mathbf{O}$                                                                                                    | 90                     |                |            |               |            |        |            |           |   |   |           |   |
| interactivos                  | 🔕 Botones de texto                                                                                                    | Ver más                |                |            |               |            |        |            |           |   |   |           |   |
| Smartblocks                   |                                                                                                    | MENÚ                   |                |            |               |            |        |            |           |   |   |           |   |
| <u>À</u><br>Insertar          | 5 VOLVER                                                                                                    | Þ VER                  |                |            |               |            |        |            |           |   |   |           |   |
|                               | Marcadores                                                                                                    | Ver más                |                |            |               |            |        |            |           |   |   |           |   |
| <i>f</i> ondo                 |                                                                                                    | 99                     |                |            |               |            |        |            |           |   |   |           |   |
| Páginas                       | $\bigcirc \bigcirc \bigcirc \bigcirc \bigcirc \bigcirc \bigcirc \bigcirc \bigcirc \bigcirc \bigcirc \bigcirc \bigcirc \bigcirc \bigcirc \bigcirc \bigcirc \bigcirc \bigcirc $ | 99                     |                |            |               |            |        |            |           |   |   |           |   |
|                               |                                                                                                    |                        |                |            |               |            |        |            |           |   |   |           |   |
| đ                             | Redes sociales                                                                                                    | Ver más                |                |            |               |            |        |            |           |   |   |           |   |
| 9                             | © f) 💙 🕻                                                                                                    |                        |                | C          | Añadir página | <b>i</b> Q | 100% 🔍 | ↓ 1   ▶ :  | # 11 6    |   |   | C         |   |
|                               |                                                                                                    |                        |                |            |               |            |        |            |           |   |   |           |   |

Pel nostre exemple primer de tot necessitem posar una imatge a la fulla. Clicarem la opció "imagen" al menú lateral esquerre i seleccionem l'arxiu d'imatge desitjat:

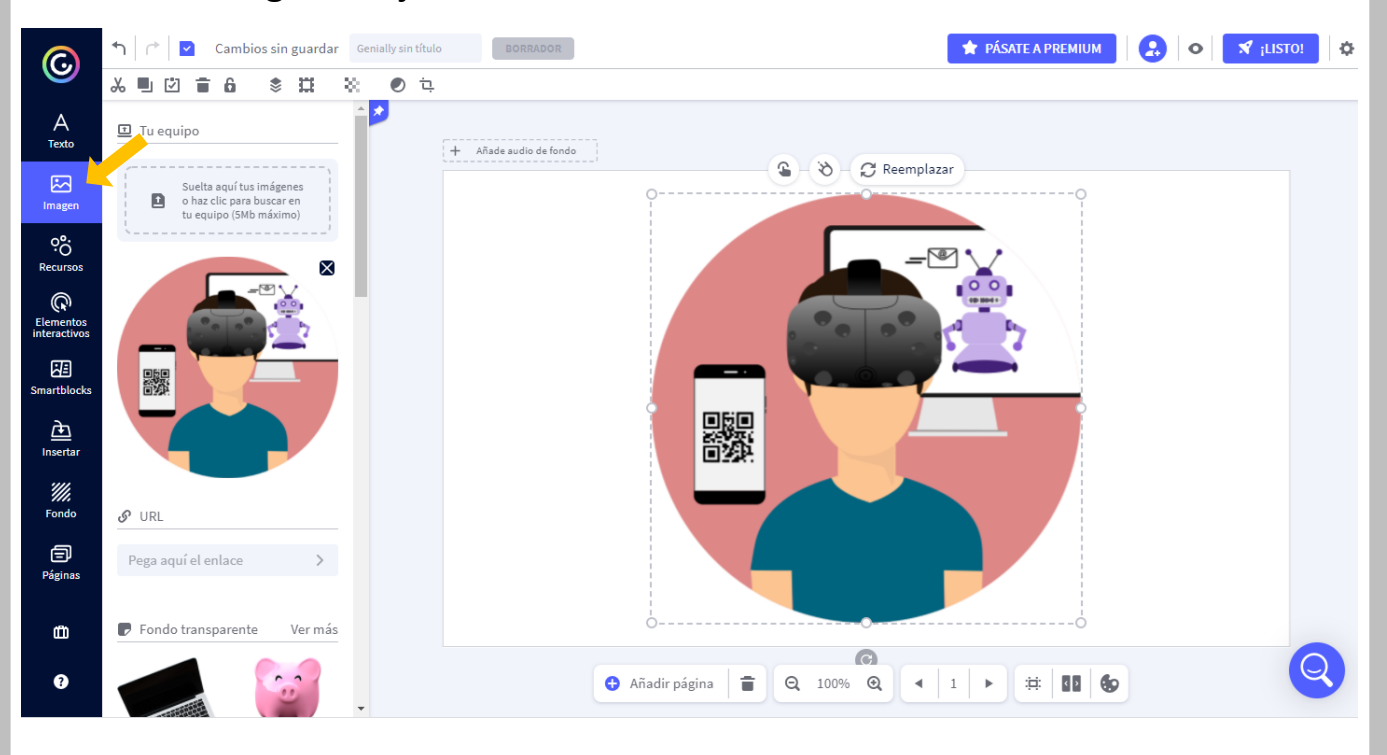

Seguidament col·loquem el punts interactius en aquells llocs de la imatge que volem dotar de contingut, en aquest cas 3 punts:

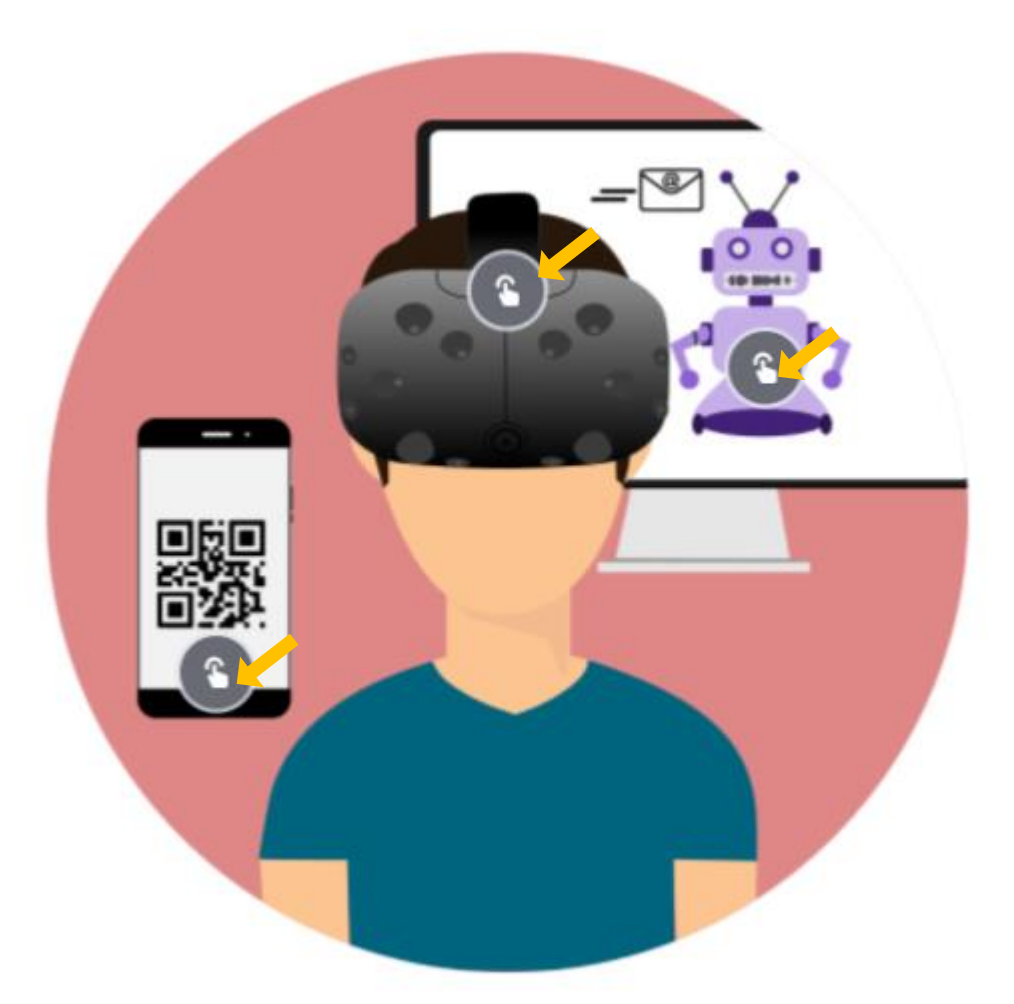

I ara els configurarem un per un prement a sobre de cadascun d'ells i a la icona del dit :

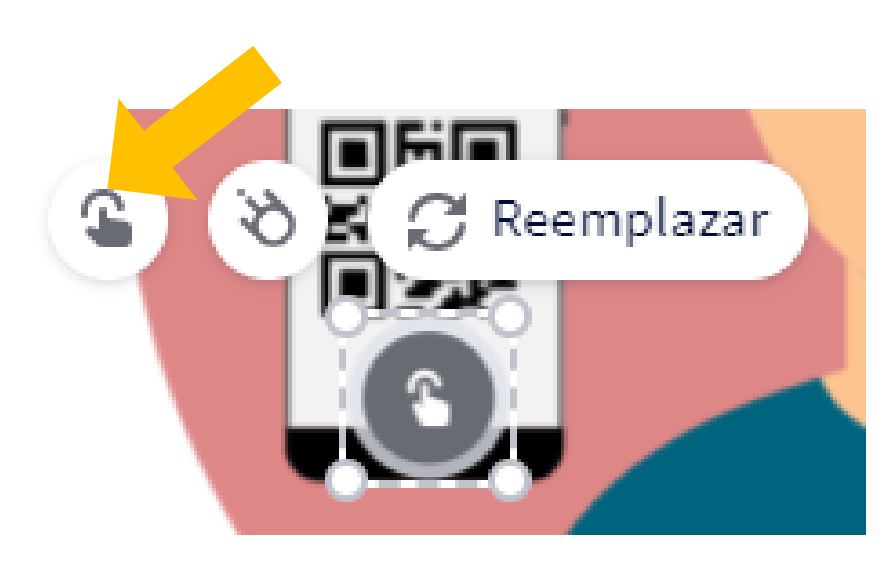

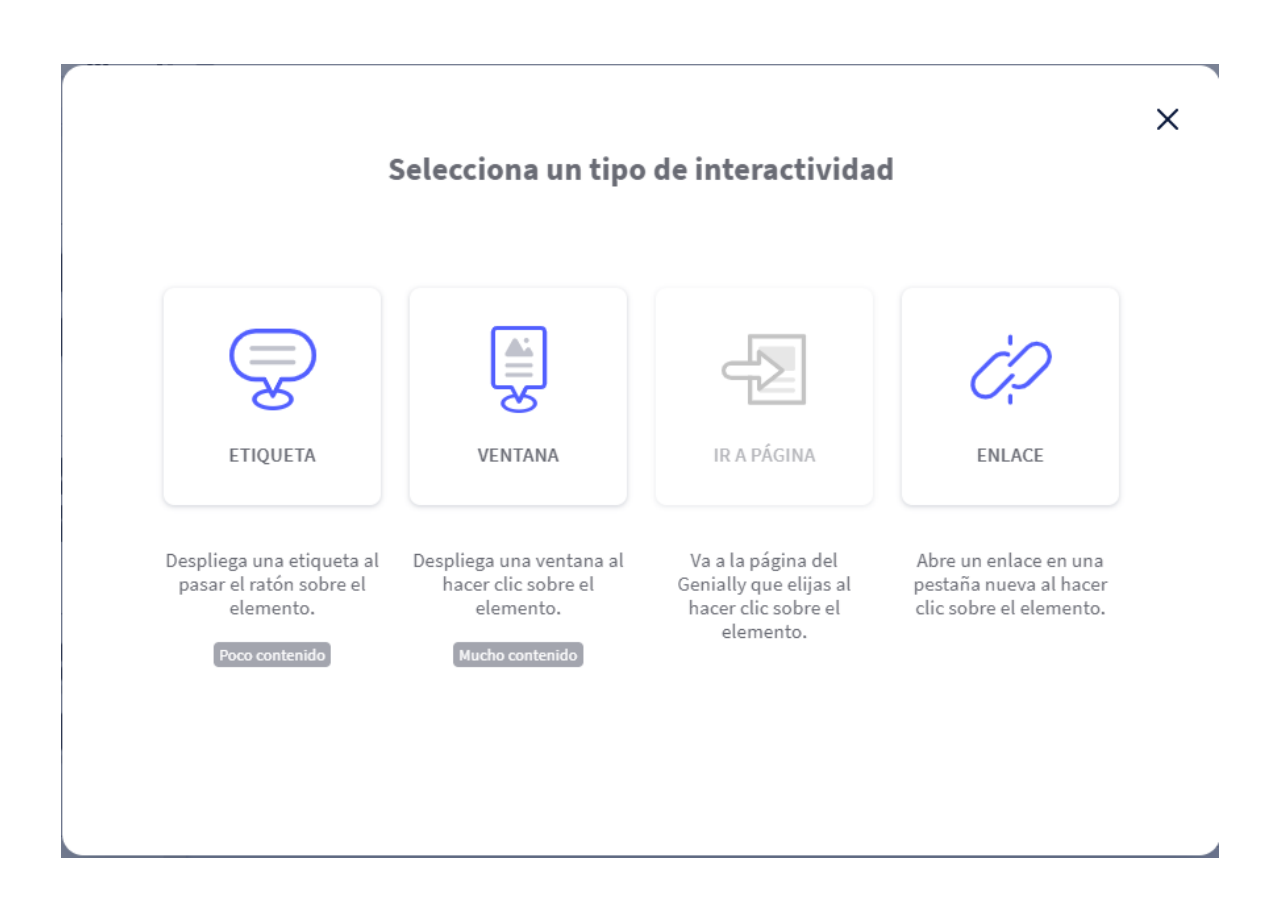

Escollim que volem que passi quan la persona cliqui sobre aquell punt:

He col·locat un enllaç a una pàgina de la viquipèdia sobre els codis QR, al segon una imatge flotant i al tercer un text flotant.

Finalitzem l'edició del nostre document i el resultat serà una imatge en la que quan passem el ratolí pels punts interactius o cliquem en ells passaran les coses que hem "programat".

Deixo l'enllaç per si algú vol veure el resultat en directe: <u>https://view.genial.ly/5ffc6bc136185d5bd50d0ad4/interactive-content-genially-</u> <u>sin-titulo</u> Exemple al clicar o passar el ratolí per sobre del tercer punt. Apareix la paraula "robot":

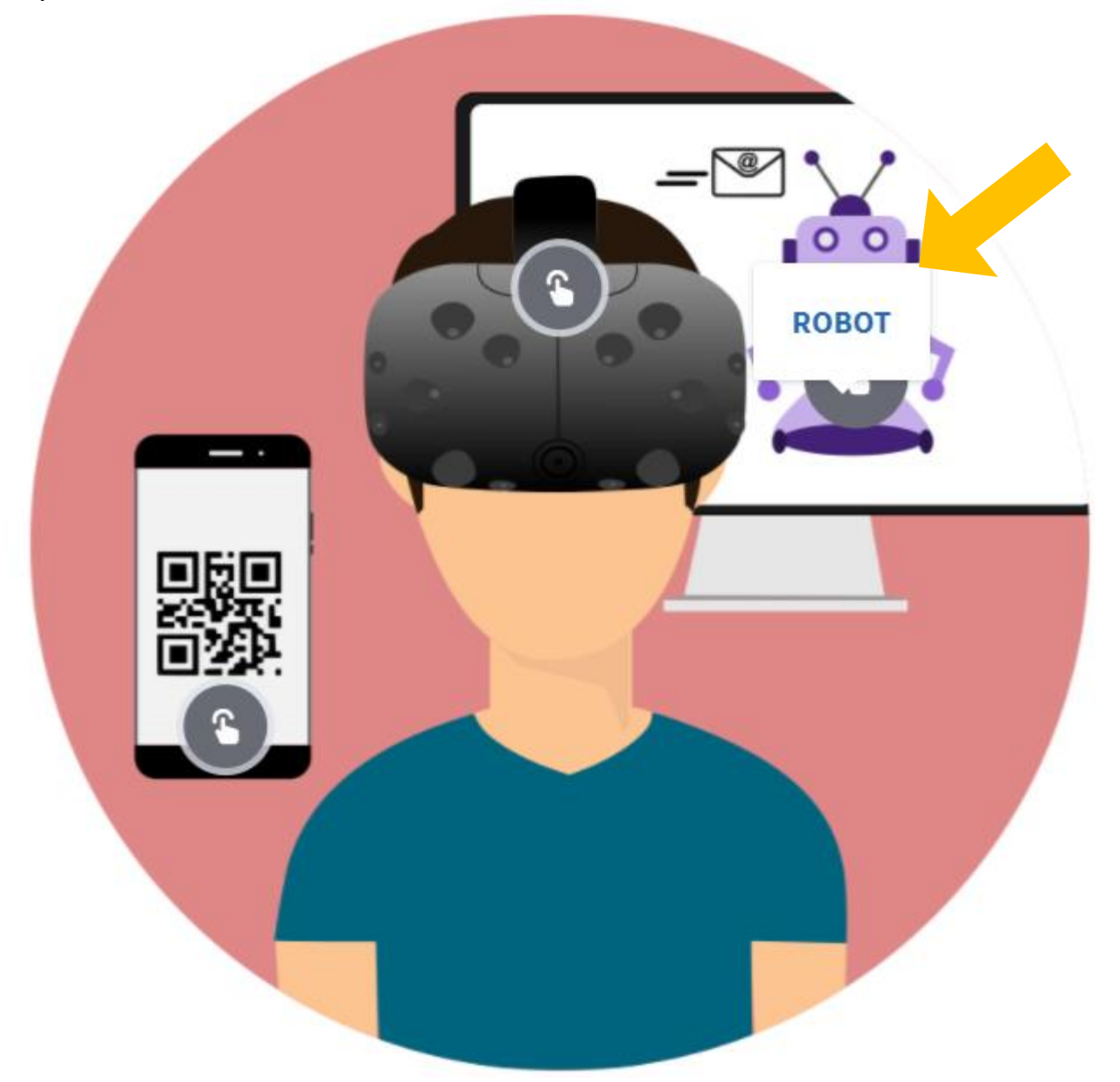

Podem utilitzar el material que creem per a les nostres presentacions presencials o compartint pantalla en les nostres presentacions telemàtiques o bé enviar els links de les nostres creacions per correu a qui desitgem. A més a més podrem fer creacions conjuntes amb altres usuaris de l'eina. Però no tot són flors i violes. Cal tenir en compte que Genially és una eina Freemium. És a dir que proporciona una versió gratuïta amb limitacions que conviden a fer ús de les versions de pagament.

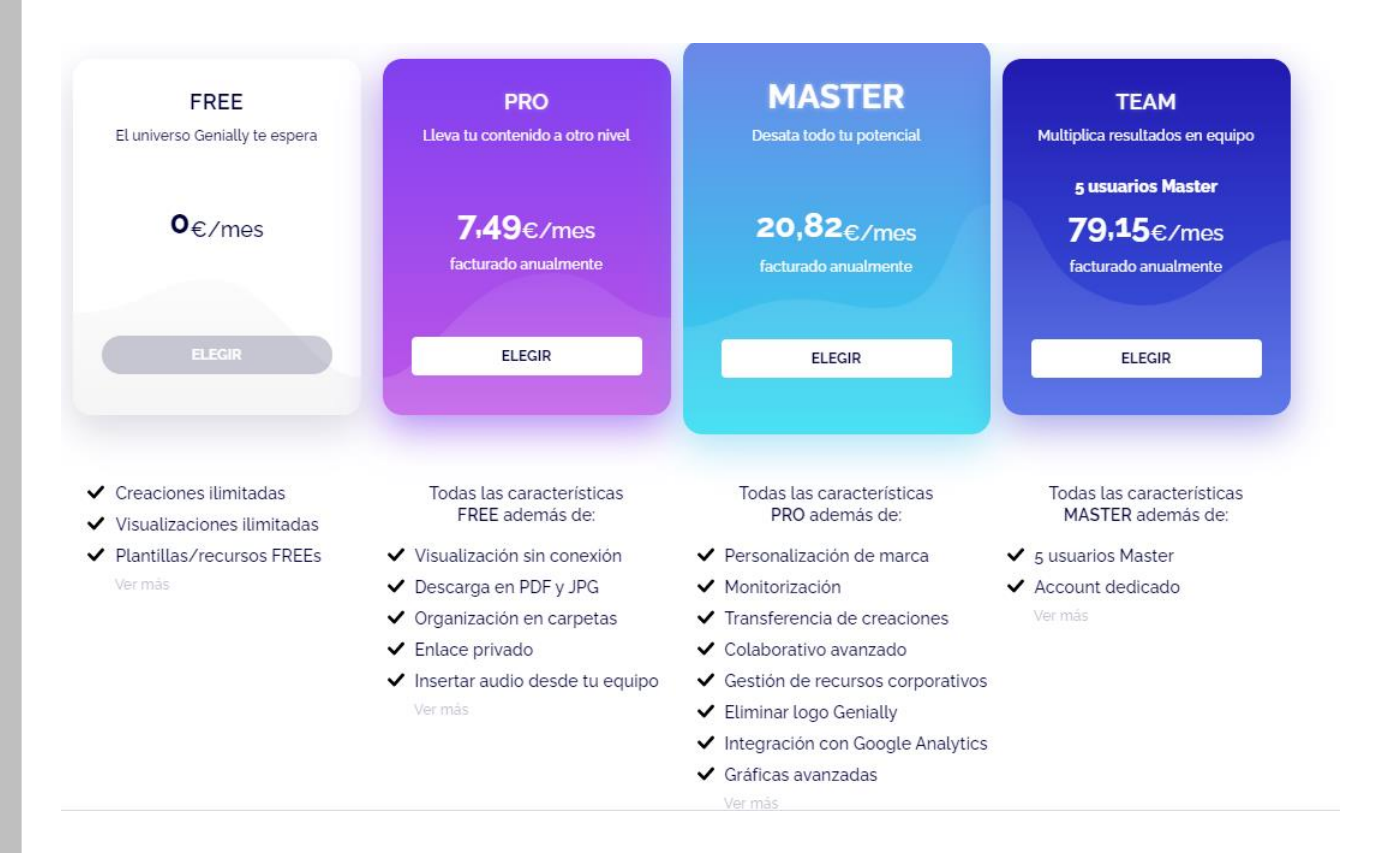

Cosa que s'encarrega de recordar-te constantment.

La pega més gran que té la versió gratuïta és que els documents que creem serán públics per la resta d'usuaris de Genially, igual que passa amb altres eines com Prezi, per exemple. I que en totes les nostres creacions apareixerà una marca d'aigua amb el seu logo.

Tenint en compte això poder dir que **Genially** és una bona opció si volem conseguir resultats molt vistosos amb molt poc esforç d'edició.

Des del Programa de Noves Tecnologies us engresquem a que proveu aquesta eina i ens compartiu, per correu, com us ha anat, si li heu trobat alguna utilitat que nosaltres no coneixem, etc.

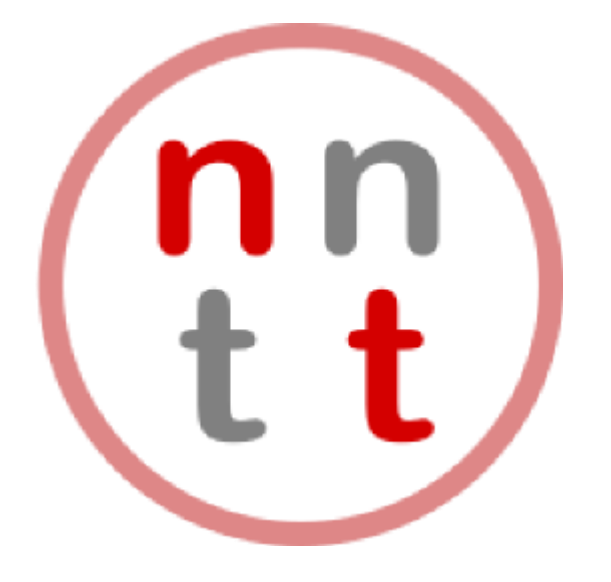

# nntt@auriagrup.cat

Si algú de vosaltres necessita més informació o suport a l'hora d'utilitzar **Genial·ly** no dubteu en contactar amb l'Aran, el xavi o el Jordi a través dels nostres correus individuals o des de l'adreça de nntt.